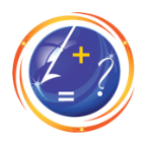

## How do I sign up for bus alerts?

This document provides a visual explanation of how to sign up for bus alerts for your child's bus. Please note, to complete this process, you will need to have your child's **fiche number** handy (also referred to as **Id. Number**).

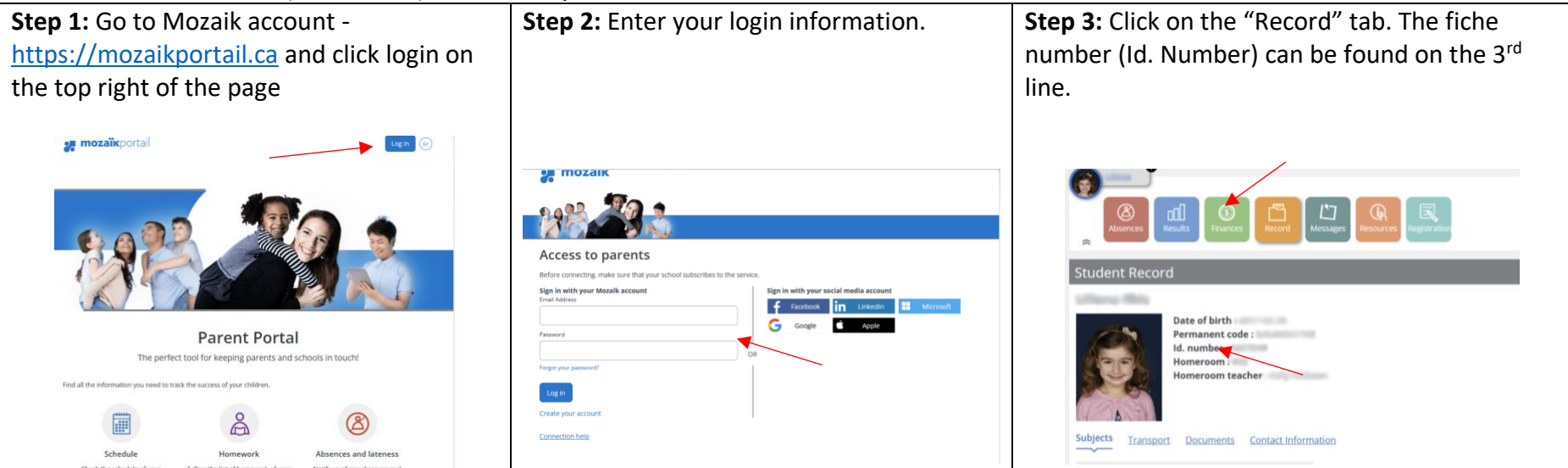

Your child's fiche number (Id. Number) can be easily be found in Mozaik, as follows:

Now that you've taken note of the fiche number (Id. Number), we can proceed to signing up for bus alerts.

## Go to Bus Planner Alerts: <u>https://busplanner.lbpsb.qc.ca/Alerts</u>

## If you do not have an account you will have to start by creating one, in a few easy steps. If you already have an account, you can skip to Step 7.

| Step 1:<br>click on | Go to Bus Planner Alerts: <u>https://</u><br>login, found on the right side of t                                                                                                    | busplanner.lbpsb.q<br>he page.                                                                                                    | c.ca/Alerts and                                                                  | <b>Step 2:</b> When you cli<br>Portal", the first opti                                                                                                    | ck on 'login', a drop dow<br>on.                                                                                                    | n appears, click on "Parent                                                   |  |
|---------------------|----------------------------------------------------------------------------------------------------|----------------------------------------------------------------------------------------------------|----------------------------------------------------------------------------------|----------------------------------------------------------------------------------------------------|----------------------------------------------------------------------------------------------------|-------------------------------------------------------------------------------|--|
| D<br>ts - Lester B. | Pearson School Board                                                                                                    | lbpsb.qc.ca                                                                                                    | د کی دی المعالی کی دی المعالی کی دی کی دی کی کی کی کی کی کی کی کی کی کی کی کی کی |                                                                                                    | 🔒 busplanner.lbpsb.qc.ca                                                                                                    |                                                                               |  |
|                     |                                                                                                    | No Alerts                                                                                                    | <b>?</b> .                                                                       | ter B. Pearson School Board                                                                                                    |                                                                                                    | No Alerts                                                                     |  |
|                     | Home School Information Which School do I Attend?<br>Transportation Eligibility?<br>Alerts<br>Last updated: 11:47:14 AM                                                                                                    |                                                                                                    | <mark>∲</mark> Log in •                                                          | Home School Information Which<br>Transportation Eligibility?<br>Alerts<br>Last updated: 11:48:15 AM                                                                                                    | School do I Attend?                                                                                                    | Log In -<br>Parent Portal<br>Professional Portal                              |  |
|                     | School Year 2021-2022<br>About Contact Parent F<br>Efforts are made to ensure this information is accurate and up-to-da<br>discrepancy, the transportation office has the final word. Georef & B                                                                                                    | Language Engl<br>Portal Professional Portal<br>Ite. Should there be any<br>usPlanner Web are registered                                                                                | BugPlanner                                                                       | School Year 2021-2022<br>Efforts are made to ensure this info                                                                                                    | About Contact Parent Portal Profession rimation is accurate and up-to-date. Should there be     be bas the final word. General & Busplanner Web are a                                                                           | Language English (Canada) :<br>al Portal<br>any<br>esistenced BugPlanner 2023 |  |
| Step 3:<br>clicking | Since you do not have an account, you will have to create one by<br>"Create an account"                                                                                                    |                                                                                                    |                                                                                  | Step 4: A pop-up will appears on screen, complete the requested information using the email address where you would like to bus alerts sent to.         Once you complete this information, an email will be sent to your email |                                                                                                    |                                                                               |  |
|                     | Home School Information Which School do I Attend?<br>Transportation Eligibility?<br>Log In<br>Password<br>Remember me<br>Log In<br>Password?<br>Create Account                                                                                                    | No Alerts                                                                                                    |                                                                                  | account. You must va<br>proceed.                                                                                                    | Alidate your account via t<br>Create Account  Password Requirements Length : 8 At least one number or special character At least one number At least one number At least one upper-case letter Email  Password Confine Researed | the email sent to be able to                                                  |  |
|                     | Efforts are made to ensure this information is accurate and up-to-date.<br>office has the final word. Georef & BusPlanner Web are registered trade<br>School Year 2021-2022<br>About Contact Parent Portal<br>Efforts are made to ensure this information is accurate and up-to-date. Sho<br>discrepancy, the transportation office has the final word. Georef & BusPlan | Should there be any discrepancy, the transportation<br>marks of Georef Systems Ltd.<br>Language English (Canada)<br>Professional Portal<br>wild there be any<br>ner Web are registered | on<br>≎<br>***©<br>*******************************                               | Remember me<br>Log In Forgot Your<br>Create Acco                                                                                                    | Contirm Password Passwor  Tm not a robot  Close  this information is accurate and up-to-roate, shows on                                                                                                    | ere of any discrepancy, the transportation                                    |  |

Lester B. Pearson School Board Transportation Services

| <b>tep 5:</b> When you<br>age.                                                      | click the link to validate your ema                                                                                                    | il, it will bring you to this | Step 6: Once again                                                                                     | n, you will click 'login' and selec                                                                                                    | t "Parent Portal".           |
|-------------------------------------------------------------------------------------|----------------------------------------------------------------------------------------------------|-------------------------------|----------------------------------------------------------------------------------------------------|----------------------------------------------------------------------------------------------------|------------------------------|
|                                                                                     | 🔒 busplanner.lbpsb.qc.ca                                                                                                    | 5                             | 0                                                                                                    | 🔒 busplanner.lbpsb.qc.ca                                                                                                    | S 🕬                          |
| Board                                                                               | 设 BusPlanner Web - BusPlanner Web                                                                                                    |                               | chool Board                                                                                            | 🙋 BusPlanner Web - BusPlanner W                                                                                                    | eb                           |
|                                                                                     |                                                                                                    | No Alerts                     |                                                                                                    |                                                                                                    | No Alerts                    |
| Home School Information<br>Transportation Eligibility?<br>Confirm email             | n Which School do I Attend?<br>ming your new account. You can now sign in to manage student infor                                                        | Log In +                      | Home School Informa<br>Transportation Eligibilit<br><b>Confirm emai</b><br>Thank you for cor<br>Log in | tion Which School do I Attend?<br>y?<br>I<br>firming your new account. You can now sign in to manage stude                                                           | Log In -<br>arent Portal     |
| Log In<br>School Year 2021-2022                                                     | 2                                                                                                    | nguage English (Canada)       | School Year 2021-20                                                                                    | About Contact Parent Portal Professional F                                                                                                    | Language English (Canada)    |
| Efforts are made to ensur                                                           | About Contact Parent Portal Professional Porta                                                                                                    | al Powered by @               | Efforts are made to ens<br>discrepancy, the transp                                                     | ure this information is accurate and up-to-date. Should there be any<br>iortation office has the final word. Georef & BusPlanner Web are regi                        | stered Stered                |
| er B. Pearson School Board                                                          |                                                                                                    | ی<br>BusPlanner Web           | thool Board                                                                                            | busplanner.lbpsb.qc.ca BusPlanner Web - BusPlanner Web                                                                                                    | ීම උ<br>de                   |
|                                                                                     | No Alerts                                                                                                    |                               |                                                                                                    |                                                                                                    | No Alerts                    |
| Home School Information V<br>Transportation Eligibility?                            | Which School do I Attend?                                                                                                    | Log in +                      | Home Public - Paren                                                                                    | 1.                                                                                                    | communications@lbpsb.qc.ca * |
| Log In<br>Email<br>Password                                                         |                                                                                                    |                               |                                                                                                    | Student My Students                                                                                                    | My Subscriptions             |
| Remember me     Log In     Forgot Your     Create Acco                              | Password?<br>unt                                                                                                    |                               | School Year 2021-20<br>Efforts are made to ensi                                                        | 22 CAbout Contact Parent Portal Professional P<br>About Contact Parent Portal Professional P<br>ure this information is accurate and up-to-date. Should there be any | Language English (Canada)    |
| Efforts are made to ensure<br>office has the final word. (<br>School Year 2021-2022 | e this information is accurate and up-to-date. Should there be any discrepan<br>Georef & BusPlanner Web are registered trademarks of Georef Systems Ltd. | ncy, the transportation       | discrepancy, the transp                                                                                | orrauon orrice has the final word. Georef & BusPlanner Web are regi                                                                                                  | sterea 777 Autor 2023        |
|                                                                                     |                                                                                                    |                               |                                                                                                    |                                                                                                    |                              |

Lester B. Pearson School Board Transportation Services

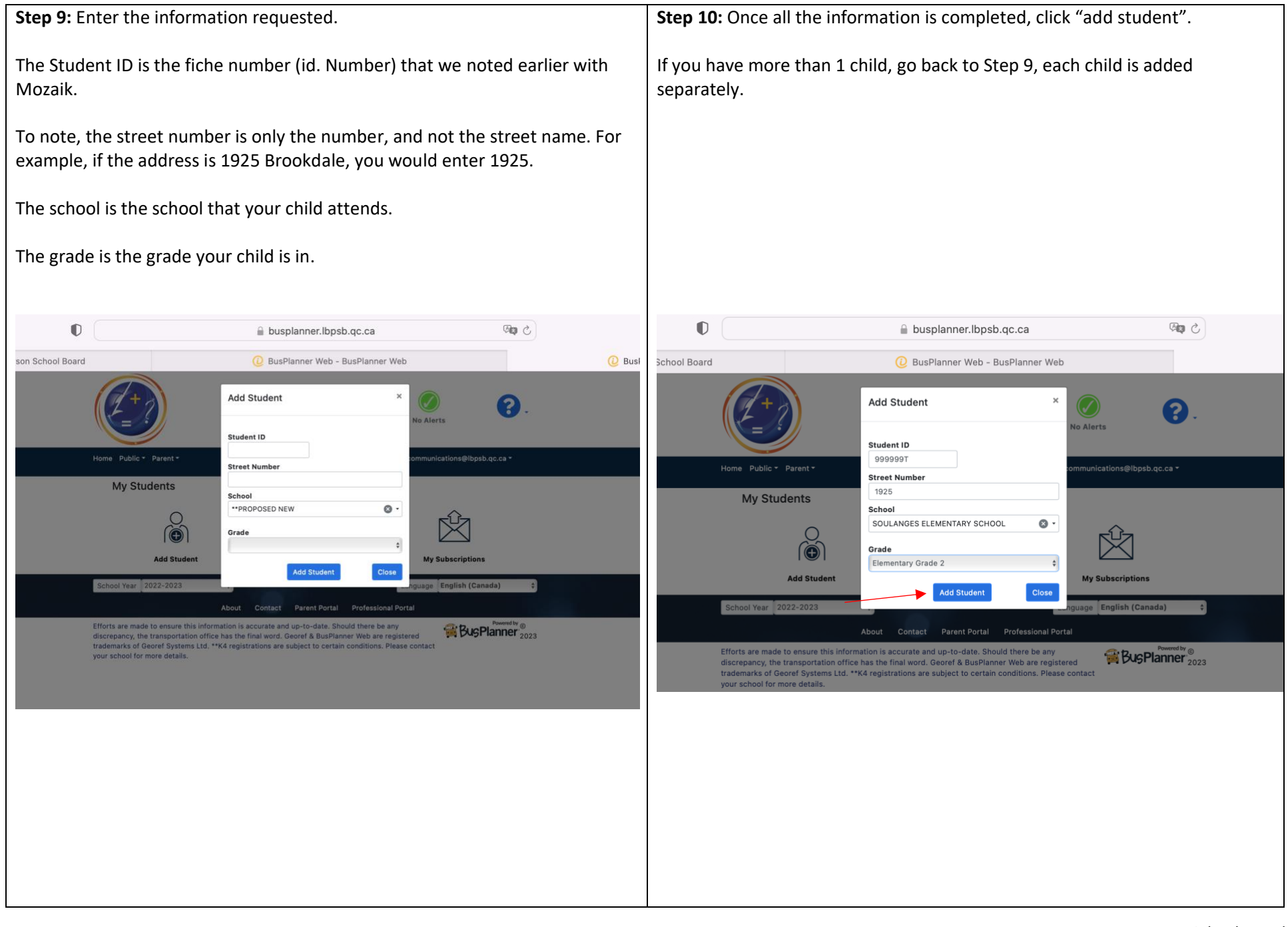

Lester B. Pearson School Board Transportation Services

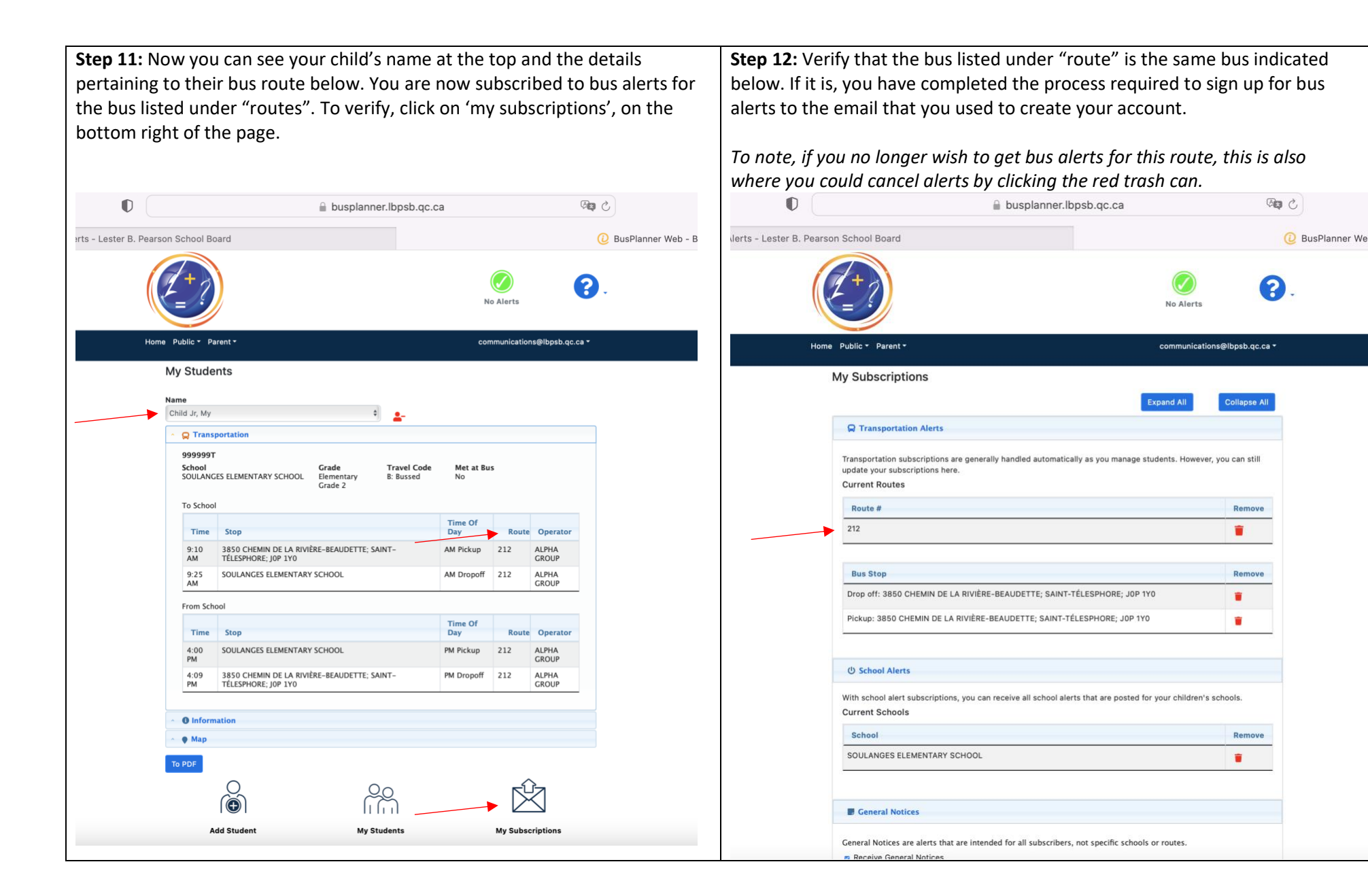